### TUTO pour fusionner les photos prises en HDR sur ligthroom

1) importer vos 3 photos dans ligthroom comme d'habitude

# 2) selectionner une série de 3 photos (attention que ce soit bien le lot des 3 prises en HDR)

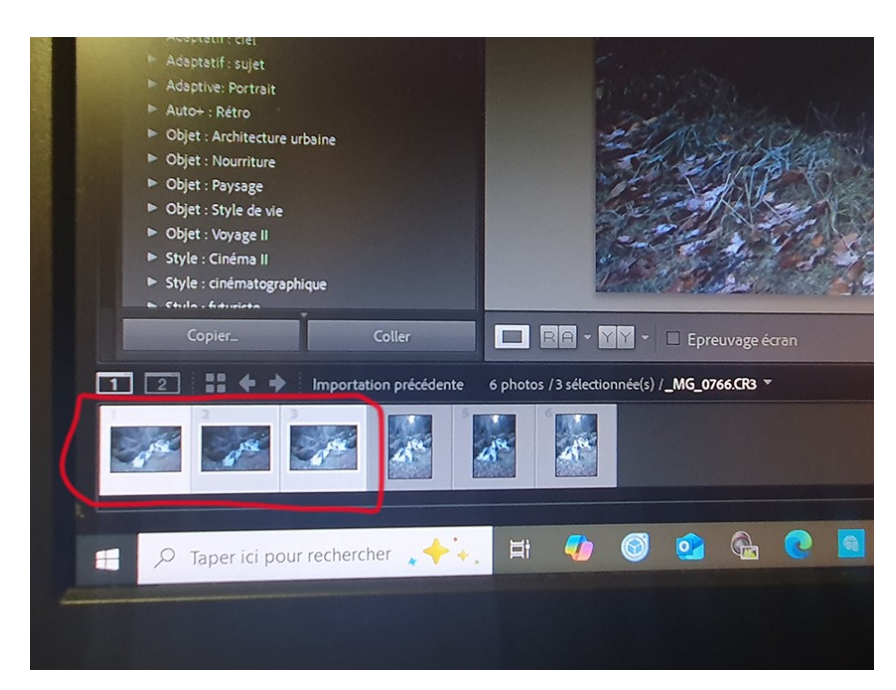

#### 

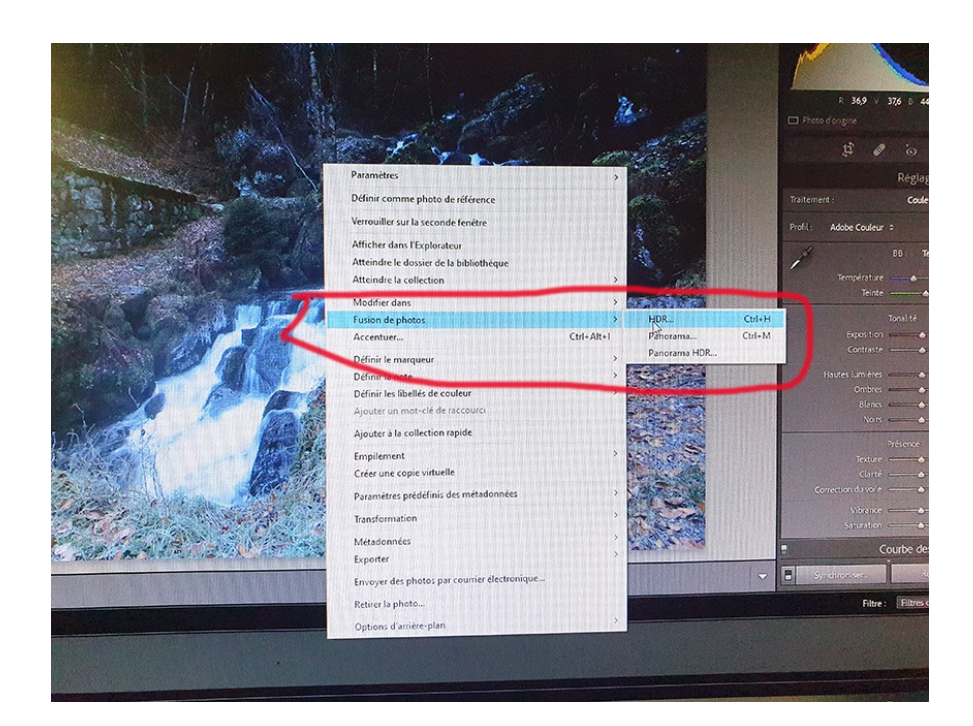

#### 4) la machine se met en route et pédale, laissez faire

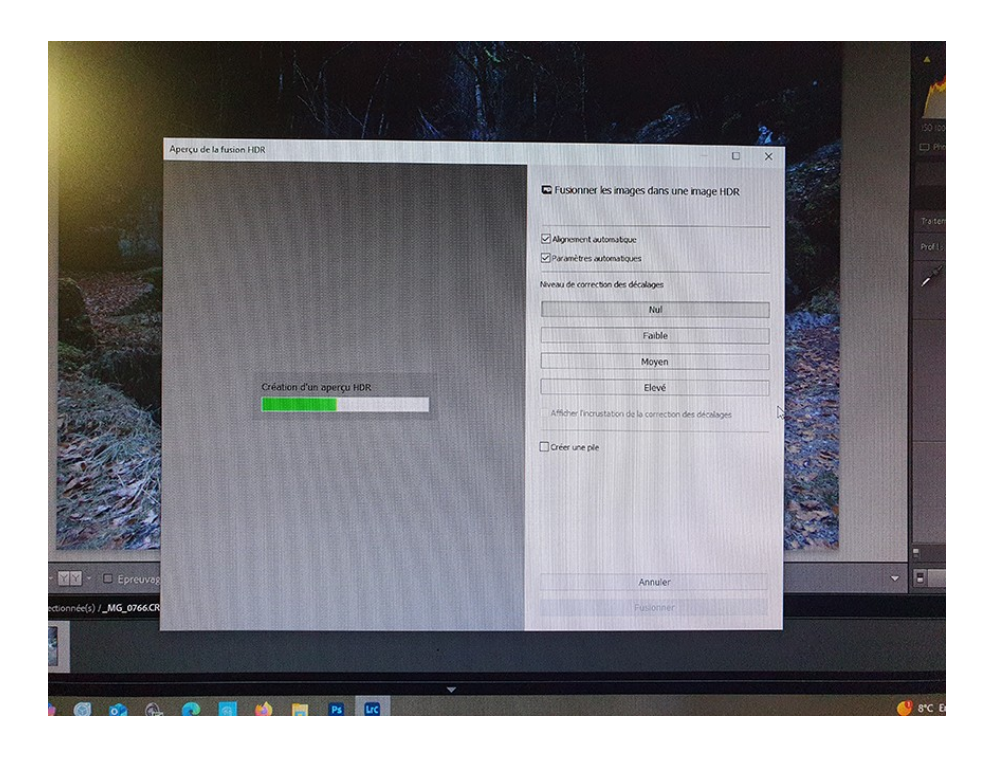

#### la machine vous propose une fusion, cliquez sur « FUSIONNER »

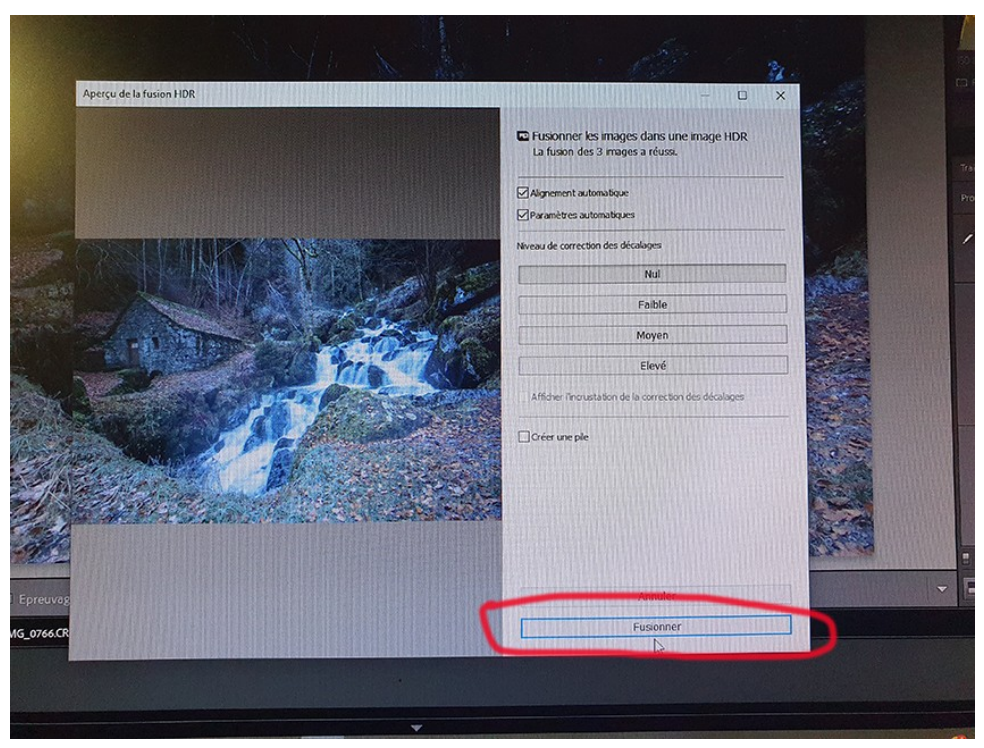

(ne soyez pas pressé(e) ça peux demander un peu de temps suivant la machine que vous avez)

5) une fois fusionnée la photo s'insère entre vos trois photos sélectionnées

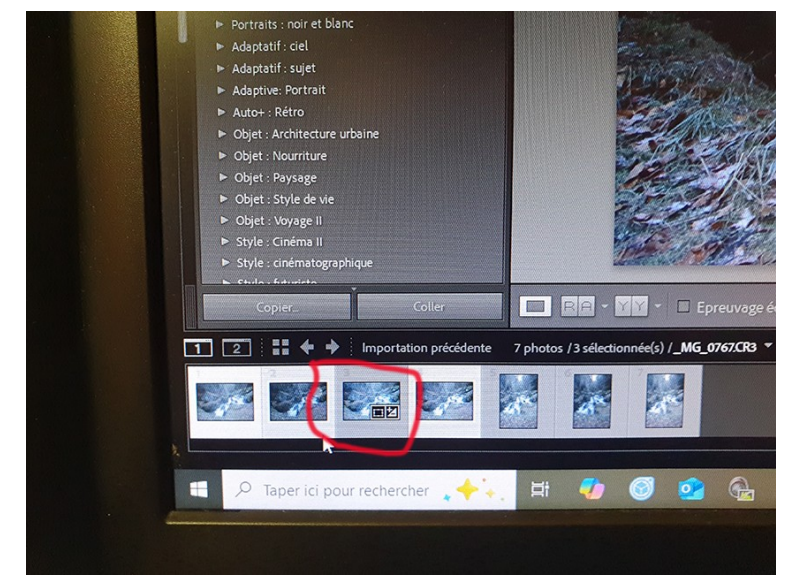

cliquez dessus pour la travailler

#### 6) commencer par la balance des blancs

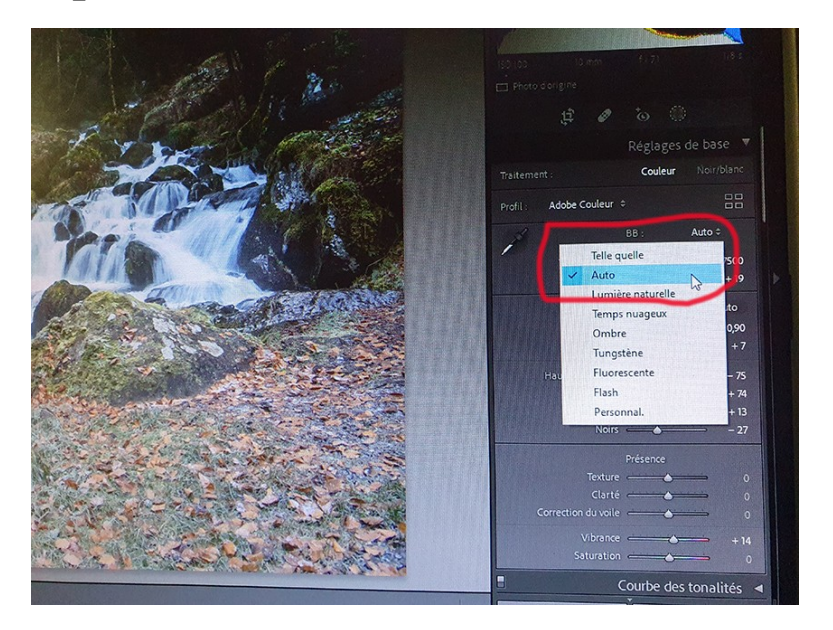

## continuer à travailler la photo à votre goût

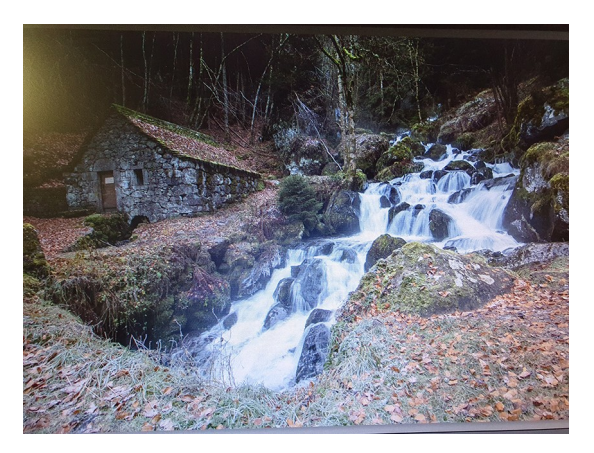